## (和 V7防火墙RBM+VRRP主备部署作为园区出口(下行交换机使用IRF或单机)

域间策略/安全域 VRRP 双机热备 NAT 保存上一跳 薛佳宇 2023-02-26 发表

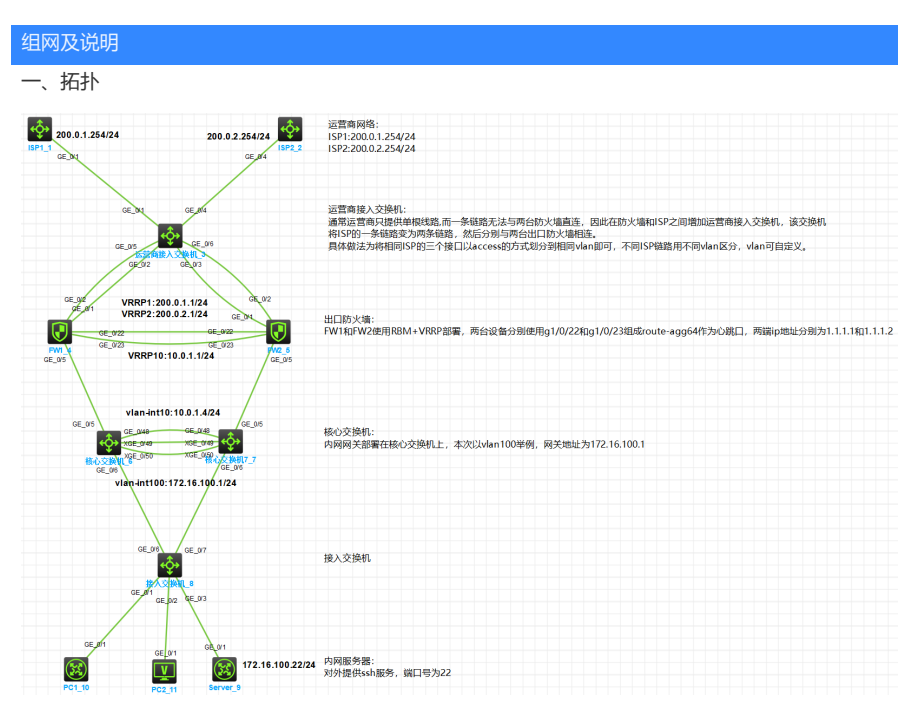

- 二、需求
  - 1、园区出口部署两台防火墙,使用RBM+VRRP方式实现主备
  - 2、从运营商租借两条ISP链路,要求两条链路同时使用,互为备份
  - 3、 如运营商接入交换机上行链路出现故障, 防火墙路由需快速感知到并切换
  - 4、 内网核心交换机使用IRF实现高可靠性
  - 5、内网vlan 100:172.16.100.0/24可通过任意出口访问运营商网络
  - 6、内网和公网侧访问防火墙上任意ISP地址的TCP 2222端口都能访问到内网Server提供的ssh服务
  - 7、内网Server手工配置地址172.16.100.22,该地址不可分配给其他终端; PC1固定获取172.16.1 00.15地址, PC2随机获取地址。
- 三、配置思路
  - 运营商提供的单根线路无法与两台防火墙直连,因此在防火墙和ISP之间增加运营商接入交换机,该交换机将ISP的一条链路变为两条链路,然后分别与两台出口防火墙相连。具体做法为将相同ISP的三个接口以access的方式划分到相同vlan即可,不同ISP链路用不同vlan区分,vlan可自定义。
  - 2、每个ISP只提供了1个公网ip,所以防火墙上行连接到同一组ISP的接口可配置同网段的私网ip 地址,将vrrp虚拟地址配置为ISP的ip地址即可,注意配置虚拟IP时需要配置掩码,掩码以ISP 给的为准。
  - 3、为保证防火墙可快速感知到运营商接入交换机上行链路的状况,可配置nqa探测到ISP网关地 址的状态,同时与track联动,防火墙配置的到各ISP的缺省路由再分别与track关联。
  - 4、为保证内网vlan100可以访问运营商网络,以及公网侧可以访问内网Server的服务,需在防火 墙分别配置SNAT和DNAT。内网使用ISP地址访问Server的服务需配置双向NAT。
  - 5、防火墙各接口加入安全域并放行安全策略。
- 四、接口及地址规划

| 本端接口    | vlan/ip        | 补充                        | 对端            |
|---------|----------------|---------------------------|---------------|
|         |                | 运营商接入交换机                  |               |
| G1/0/1  | VLAN10         | ISP1                      | ISP1          |
| G1/0/2  | VLAN10         |                           | FW1:G1/0/1    |
| G1/0/3  | VLAN10         |                           | FW2:G1/0/1    |
| G1/0/4  | VLAN20         | ISP2                      |               |
| G1/0/5  | VLAN20         |                           | FW1:G1/0/2    |
| G1/0/6  | VLAN20         |                           | FW2:G1/0/2    |
|         |                | 出口防火墙FW1                  | •             |
| G1/0/1  | 10.0.0.1/30    | VRRP1:200.0.1.1/24 active |               |
| G1/0/2  | 10.0.0.5/30    | VRRP2:200.0.2.1/24 active |               |
| G1/0/5  | 10.0.1.2/24    | VRRP10:10.0.1.1/24 active | 核心交换机6:G1/0/5 |
| G1/0/22 | Route-agg64, 1 | HA接口                      | FW2:G1/0/22   |
| G1/0/23 | .1.1.1/30      |                           | FW2:G1/0/23   |
|         |                | 出口防火墙FW2                  | •             |
| G1/0/1  | 10.0.0.2/30    | VRRP1:200.0.1.1/24 standb |               |
|         |                | у                         |               |

| G1/0/2      | 10.0.0.6/30             | VRRP2:200.0.2.1/24 standb                         |                                                |
|-------------|-------------------------|---------------------------------------------------|------------------------------------------------|
|             |                         | у                                                 |                                                |
| G1/0/5      | 10.0.1.3/24             | VRRP10:10.0.1.1/24 standb                         | 核心交换机7:G2/0/5                                  |
|             |                         | у                                                 |                                                |
| G1/0/22     | Route-agg64, 1          | HA接口                                              | FW1:G1/0/22                                    |
| G1/0/23     | .1.1.2/30               |                                                   | FW1:G1/0/23                                    |
|             | 核心交                     | 换机6-slot1/核心交换机7-slot2()                          | IRF)                                           |
| 配置步骤        | VLAN10                  | Vlan-int:10:10.0.1.4/24                           | FW1:G1/0/5                                     |
| G2(0/5 横扣   |                         | HCI hub: http://hclhub.h3c.co                     | FW2;G2/0/5<br>m/project/9466/summary/master?pa |
| G1/0/48     | VLAN4000                | BFD MAD检测, 1.1.1.5/30                             | 核心交换机7:G2/0/48                                 |
| G2/0/48=11  | VLAN4000 pe=te          | *BFD MAD检测,1.1.1.6/30                             | 核心交换机6:G1/0/48                                 |
| XG知道接到      | EXIRE BORNDE // Incline | 山中的一级四m/搜索: v7_防火墙                                | 「核心交换相北法直歸0/49                                 |
| XG(1)/0/501 | 营商接入交换机                 |                                                   | 核心交换机7:XG2/0/50                                |
| XG2/0/49    | BERRE BERT2/2           |                                                   | 、核心交换机6;XG1/0/49                               |
| XG2/0/50    |                         |                                                   | 核心交换机6:XG1/0/50                                |
| G1/0/6      | TBidge-agg100           | <del>£⊑1g1/0/1~g1/0/3≵j55°±jvian+0</del><br>Trunk | 接入交换机:G1/0/6                                   |
| G2/0/6      | VLAN100                 | Vlan-int100:172.16.100.1/24                       | 接入交换机:G1/0/7                                   |
|             | #                       | 接入交换机                                             |                                                |
| G1/0/6      | varidge-agg100          | Trunk                                             | 核心交换机6:G1/0/6                                  |
| G1/0/7      | poVt-ANabREthernet      | 1/0/1 GigabitEthernet 1/0/2 Gi                    | ig 核心已在换机将:G2/19/6                             |
| G1/0/1      | quAtccess               | -                                                 | PC1                                            |
| G1/0/2      | # Vlan100               |                                                   | PC2                                            |
| G1/0/3      | #创建vlan20,并将打           | <del>接口g1/0/4~g1/0/6划分到vlan20</del>               | Server                                         |
|             | #                       | 终端                                                | ·                                              |
| PC1         | T Dhcp自动获取              | 获取固定ip.172.16.100.15。                             |                                                |
| PC2         | 」Dhcp自动获取               | 自动分配                                              | 增援大炎换机:G1/0/2                                  |
| Server      | # 172.16.100.22         | 对外提供ssh服务                                         | 接入交换机:G1/0/3                                   |
| 1           | "<br>#保存配置              | I.                                                | 1                                              |
|             | save force              |                                                   |                                                |
| L           |                         |                                                   |                                                |

## (2) 出口防火墙

1、完成FW1和FW2的RBM基础配置

| #创建三层聚合口64,并将接口g1/0/22和接口g1/0/23加入该聚合口。该聚合口将作为FW之间RBM的数据/控制通道,同时为接口配置控制通道IP。                                                                                                    |
|----------------------------------------------------------------------------------------------------|
| #                                                                                                    |
| svstem-view                                                                                                    |
| #                                                                                                    |
| "<br>svsname FW1                                                                                                    |
| #                                                                                                    |
| $\pi$                                                                                                    |
| in address 1 1 1 1 255 255 255                                                                                                    |
|                                                                                                    |
| #                                                                                                    |
| Interface GigabitEthernet 1/0/22                                                                                                    |
| port link-aggregation group 64                                                                                                    |
|                                                                                                    |
| interface GigabitEthernet1/0/23                                                                                                    |
| port link-aggregation group 64                                                                                                    |
| #完成RBM配置,指定数据通道为Route-Aggregation64,HA回切时间为10分钟,控                                                                                                    |
| 制通道本段ip地址为1.1.1.1,对端ip地址为1.1.1.2,本设备作为主管理设备。                                                                                                    |
| remote-backup group                                                                                                    |
| data-channel interface Route-Aggregation64                                                                                                    |
| delay-time 10                                                                                                    |
| local-ip 1.1.1.1                                                                                                    |
| remote-ip 1.1.1.2                                                                                                    |
| device-role primary                                                                                                    |
| #                                                                                                    |
|                                                                                                    |
|                                                                                                    |
|                                                                                                    |
|                                                                                                    |
| #FW2此部分配置与FW1类似。<br>#<br>system-view<br>#                                                                                                    |
| #FW2此部分配置与FW1类似。<br>#<br>system-view<br>#<br>sysname FW2                                                                                                    |
| #FW2此部分配置与FW1类似。<br>#<br>system-view<br>#<br>sysname FW2<br>#                                                                                                    |
| #FW2此部分配置与FW1类似。<br>#<br>system-view<br>#<br>sysname FW2<br>#<br>interface Boute-Aggregation64                                                                                                    |
| #FW2此部分配置与FW1类似。<br>#<br>system-view<br>#<br>sysname FW2<br>#<br>interface Route-Aggregation64<br>in address 1 1 1 2 255 255 252                                                                                                    |
| #FW2此部分配置与FW1类似。<br>#<br>system-view<br>#<br>sysname FW2<br>#<br>interface Route-Aggregation64<br>ip address 1.1.1.2 255.255.255.252                                                                                                    |
| #FW2此部分配置与FW1类似。<br>#<br>system-view<br>#<br>sysname FW2<br>#<br>interface Route-Aggregation64<br>ip address 1.1.1.2 255.255.255.252<br>#<br>interface GigabitEthernet1/0/22                                                                                                    |
| #FW2此部分配置与FW1类似。<br>#<br>system-view<br>#<br>sysname FW2<br>#<br>interface Route-Aggregation64<br>ip address 1.1.1.2 255.255.255.255<br>#<br>interface GigabitEthernet1/0/22<br>port link-aggregation group 64                                                                                                    |
| #FW2此部分配置与FW1类似。<br>#<br>system-view<br>#<br>sysname FW2<br>#<br>interface Route-Aggregation64<br>ip address 1.1.1.2 255.255.255.252<br>#<br>interface GigabitEthernet1/0/22<br>port link-aggregation group 64<br>#                                                                                                    |
| #FW2此部分配置与FW1类似。<br>#<br>system-view<br>#<br>sysname FW2<br>#<br>interface Route-Aggregation64<br>ip address 1.1.1.2 255.255.255.252<br>#<br>interface GigabitEthernet1/0/22<br>port link-aggregation group 64<br>#<br>interface GigabitEthernet1/0/23                                                                                                    |
| #FW2此部分配置与FW1类似。<br>#<br>system-view<br>#<br>sysname FW2<br>#<br>interface Route-Aggregation64<br>ip address 1.1.1.2 255.255.252<br>#<br>interface GigabitEthernet1/0/22<br>port link-aggregation group 64<br>#<br>interface GigabitEthernet1/0/23<br>port link-aggregation group 64                                                                                                    |
| #FW2此部分配置与FW1类似。<br>#<br>system-view<br>#<br>sysname FW2<br>#<br>interface Route-Aggregation64<br>ip address 1.1.1.2 255.255.255.252<br>#<br>interface GigabitEthernet1/0/22<br>port link-aggregation group 64<br>#<br>interface GigabitEthernet1/0/23<br>port link-aggregation group 64<br>#                                                                                                    |
| #FW2此部分配置与FW1类似。<br>#<br>system-view<br>#<br>sysname FW2<br>#<br>interface Route-Aggregation64<br>ip address 1.1.1.2 255.255.255.252<br>#<br>interface GigabitEthernet1/0/22<br>port link-aggregation group 64<br>#<br>interface GigabitEthernet1/0/23<br>port link-aggregation group 64<br>#                                                                                                    |
| #FW2此部分配置与FW1类似。<br>#<br>system-view<br>#<br>interface Route-Aggregation64<br>ip address 1.1.1.2 255.255.255.252<br>#<br>interface GigabitEthernet1/0/22<br>port link-aggregation group 64<br>#<br>interface GigabitEthernet1/0/23<br>port link-aggregation group 64<br>#                                                                                                    |
| <pre>#FW2此部分配置与FW1类似。 # system-view # system-view # interface Route-Aggregation64 ip address 1.1.1.2 255.255.255.252 # interface GigabitEthernet1/0/22 port link-aggregation group 64 # interface GigabitEthernet1/0/23 port link-aggregation group 64 # remote-backup group data-channel interface Route-Aggregation64 data-wtime 10</pre>                                                                                       |
| #FW2此部分配置与FW1类似。<br>#<br>system-view<br>#<br>sysname FW2<br>#<br>interface Route-Aggregation64<br>ip address 1.1.1.2 255.255.252<br>#<br>interface GigabitEthernet1/0/22<br>port link-aggregation group 64<br>#<br>interface GigabitEthernet1/0/23<br>port link-aggregation group 64<br>#<br>remote-backup group<br>data-channel interface Route-Aggregation64<br>delay-time 10                                                   |
| #FW2此部分配置与FW1类似。<br>#<br>system-view<br>#<br>interface Route-Aggregation64<br>ip address 1.1.1.2 255.255.252<br>#<br>interface GigabitEthernet1/0/22<br>port link-aggregation group 64<br>#<br>interface GigabitEthernet1/0/23<br>port link-aggregation group 64<br>#<br>remote-backup group<br>data-channel interface Route-Aggregation64<br>delay-time 10<br>local-ip 1.1.1.2                                                   |
| #FW2此部分配置与FW1类似。<br>#<br>system-view<br>#<br>interface Route-Aggregation64<br>ip address 1.1.1.2 255.255.255.252<br>#<br>interface GigabitEthernet1/0/22<br>port link-aggregation group 64<br>#<br>interface GigabitEthernet1/0/23<br>port link-aggregation group 64<br>#<br>remote-backup group<br>data-channel interface Route-Aggregation64<br>delay-time 10<br>local-ip 1.1.1.2<br>remote-ip 1.1.1.1                          |
| #FW2此部分配置与FW1类似。<br>#<br>system-view<br>#<br>interface Route-Aggregation64<br>ip address 1.1.1.2 255.255.255.252<br>#<br>interface GigabitEthernet1/0/22<br>port link-aggregation group 64<br>#<br>interface GigabitEthernet1/0/23<br>port link-aggregation group 64<br>#<br>remote-backup group<br>data-channel interface Route-Aggregation64<br>delay-time 10<br>local-ip 1.1.1.2<br>remote-ip 1.1.1.1<br>device-role secondary |

<sup>2、</sup>完成FW1和FW2的VRRP配置

| 私网ip地址、将vrro虚拟地址配置为ISP的ip地址即可,注意配置虚拟IP时需要配置掩                                                                                                    |
|----------------------------------------------------------------------------------------------------|
| 码,掩码以ISP给的为准。                                                                                                    |
| #10直VFDF的需要与FBM大妖(王皮笛印号后增加active,反之standby)<br>#因防火墙为双出口,为了保证源进源出,在公网口配置ip last-hop hold。                                                                                                    |
| interface GigabitEthernet1/0/1                                                                                                    |
| 配直大键点 port link-mode route                                                                                                    |
| 1、防水清亭有8月1271120690.1.1.125号255.2586731(Rive                                                                                                    |
| RBN#_P <fw1>dis remote-backup-group status</fw1>                                                                                                    |
| Remoter lace / Conglight Live / Conglight Live / Conglig                                                                                                    |
| 日的编码的899010295269.255-252                                                                                                    |
| Uevinge vikiの200gr&tatug:2000/092.1                                                                                                    |
|                                                                                                    |
| Contrate Gigaon Enternations port over                                                                                                    |
| Keppelivercommittel in 10 0 1 1 255.255.0                                                                                                    |
| Compfiguration consistency check interval: 24 hour                                                                                                    |
| Qomfowze的的方面書寫中ow @eeok result: Not Performed<br>Configuration backup status: Auto sync enabled                                                                                                    |
| Servinabacether her her her her her her her her her                                                                                                    |
| ပြောမ်းအရ နှစ်နှေ မြော်နွှယ်တွဲတွေတွေ တွေ့ဆုံသွန်သွန်သည့် hours, 29 minutes                                                                                                    |
| Swiftboyer 16fa(18: ip 200.0.1.1 255.255.0 standby                                                                                                    |
| 2µ23-02-25 22:31:08 Standby to Active Interface status changed                                                                                                    |
| RBMterface/CigabitEthernet1/0/2                                                                                                    |
| IPvh/aidudesouter.255.252                                                                                                    |
| Rµ0n%9y/n002%irtualୱିଇଥିପଡି/ଡି.2.1 <mark>255.255.255.0 standby</mark><br>RBM cantical charmel is established                                                                                                    |
| V RP active group status : Master                                                                                                    |
| Tøjal fullinker og av retra er som som som som som som som som som som                                                                                                    |
| Interfaceuress 10.10.9.3525.255.255.255.000 Adver Auth Virtual                                                                                                    |
|                                                                                                    |
|                                                                                                    |
| GE1/0/1 1 Master 100 100 Not supported 200.0.1.1<br>GE1/0/2 2 Master 100 100 Not supported 200.0.2.1                                                                                                    |
| GE1/0/1 1 Master 100 100 Not supported 200.0.1.1<br>GE1/0/2 2 Master 100 100 Not supported 200.0.2.1<br>3.GG成成W1和FW像的Master ack和路由时置 Not supported 10.0.1.1<br>BKW学校和APARE 用工物制度以得到客户区域 扩展性的运行器件 预测专用的问题 1                                                                                                    |
| GET/0/1 1 Master 100 100 Not supported 200.0.1.1<br>GE1/0/2 2 Master 100 100 Not supported 200.0.2.1<br>3.G完成反W1和FW像的Master ack和路由配置 Not supported 10.0.1.1<br>RFF 建成成 Master ack和路由配置 Not supported 10.0.1.1<br>用FF 网络 Master ack和路由配置 Not supported 10.0.1.1<br>用FF 网络 Master ack和路由配置 Not supported 200.0.1.1                                                                                                    |
| GE1/0/1 1 Master 100 100 Not supported 200.0.1.1<br>GE1/0/2 2 Master 100 100 Not supported 200.0.2.1<br>3.GG成成W1和FW像的Master ack和路由配置 Not supported 10.0.1.1<br>RBW完成N函配置,用于探测防火墙到各ISP网关地址的连通性,探测方式为icmp,探<br>#FV哪间隔为100ms,超时时间为500ms,连续5次不通即探测失败。<br>RBW_S <fw2>dis remote-backup-group status<br/>Remote datack uspdromaginiformation:</fw2>                                                                                                    |
| GE1/0/2 2 Master 100 100 Not supported 200.0.1.1<br>GE1/0/2 2 Master 100 100 Not supported 200.0.2.1<br>3.G定成例U1和FW@的Master ack和確由戰單 Not supported 10.0.1.1<br>RFF研究的地配置,用于探测防火墙到各ISP网关地址的连通性,探测方式为icmp,探<br>#FV哪间隔为100ms,超时时间为500ms,连续5次不通即探测失败。<br>RBMM_S <fw2>dis remote-backup-group status<br/>Remote datackuspgroup/information:<br/>EatypagiangulecActive/standby</fw2>                                                                                                    |
| GE1/0/1 1 Master 100 100 Not supported 200.0.1.1<br>GE1/0/2 2 Master 100 100 Not supported 200.0.2.1<br>3.GG成成W1和FW&的Master ack和路由配置 Not supported 10.0.1.1<br>RBW是成内函配置,用于探测防火墙到各ISP网关地址的连通性,探测方式为icmp,探<br>#FVW期间隔为100ms,超时时间为500ms,连续5次不通即探测失败。<br>RBWM_S <fw2>dis remote-backup-group status<br/>Remote-batck/wspgroup/information:<br/>Eav/septieng/secAbtive/standby<br/>Eav/septieng/secAbtive/standby<br/>Eav/septieng/sec000clle259econdary<br/>Eav/septieng/sec000clle259econdary</fw2>                                                                                                    |
| GE1/0/2 2 Master 100 100 Not supported 200.0.1.1<br>GE1/0/2 2 Master 100 100 Not supported 200.0.2.1<br>3.GG成長W1和FW線的Master ack和磁由戰罩 Not supported 10.0.1.1<br>RBM完成時始配置,用于探测防火墙到各ISP网关地址的连通性,探测方式为icmp,探<br>#FM>>>>>>>>>>>>>>>>>>>>>>>>>>>>>>>>>>>>                                                                                                    |
| GE1/0/2 2 Master 100 100 Not supported 200.0.1.1<br>GE1/0/2 2 Master 100 100 Not supported 200.0.2.1<br>3.G克成例U1和FW像的Master ack和够由戰運 Not supported 10.0.1.1<br>RFW完成的始配置,用于探测防火谱到各ISP网关地址的连道性,探测方式为icmp,排<br>#FV哪间隔为100ms,超时时间为500ms,连续5次不通即探测失败。<br>RBMM_S <fw2>dis remote-backup-group status<br/>Remote datack uspgromain formation:<br/>EakylactionneglecActive/standby<br/>Dediestimationagip120010dla2Secondary<br/>Dediestimationagip120010dla2Secondary<br/>Dediestimationagip120010dla2Secondary<br/>Dediestimationagip120010dla2Secondary<br/>Dediestimationagip120010dla2Secondary<br/>Detiestimationagip120010dla2Secondary<br/>Detiestimationestimations the secondary Detiestimation the secondary Detiestimation the secondary Deties</fw2>                                                                                                    |
| GE1/0/1 1 Master 100 100 Not supported 200.0.1.1<br>GE1/0/2 2 Master 100 100 Not supported 200.0.2.1<br>3.GG成低W1和FW像的Master ack和磁由戰單 Not supported 10.0.1.1<br>RBW完成內地配置,用于探测防火谱到各ISP网关地址的连通性,探测方式为icmp,探<br>#FM咖酮隔为100ms,超时时间为500ms,连续5次不通即探测失败。<br>RBMM_S <fw2>dis remote-backup-group status<br/>Remote datackuspgromprinformation:<br/>EasyluptionoptecActive/standby<br/>Dediestimationagpr20010cla259econdary<br/>Dediestimationagpr20010cla259econdary<br/>Dediestimationagpr2001259econdary<br/>Dediestimationagpr20010cla259econdary<br/>Dediestimationagpr20010cla259econdary<br/>D</fw2>                                         |
| GE1/0/2 2 Master 100 100 Not supported 200.0.1.1<br>GE1/0/2 2 Master 100 100 Not supported 200.0.2.1<br>3.G完成後W1和FW線的Master ack和磁由戰單 Not supported 10.0.1.1<br>RF標意放的個電賞,用于探测防火墙到各ISP网关地址的连插性,探测方式为icmp,探<br>#FM國間滿为100ms,超时时间为500ms,连续5次不通即探测失败。<br>RBM_S <fw2>dis remote-backup-group status<br/>Remote datackuspgromaprinformation:<br/>EatylogicmopiecActive/standby<br/>EatylogicmopiecActive/standby<br/>EatylogicmopiecActive/standby<br/>EatylogicmopiecActive/standby<br/>EatylogicmopiecActive/standby<br/>EatylogicmopiecActive/standby<br/>Eatylogicmopiet@OtOcil@Secondary<br/>Eatylogicmopiet@OtOcil@Secondary<br/>Eatylogicmopiet@OtOcil@Secondary<br/>Eatylogicmopiet@Otocil@Secondary<br/>Eatylogicmopiet@Otocil@Secondary<br/>Eatylog</fw2>             |
| GE1/0/2 2 Master 100 100 Not supported 200.0.1.1<br>GE1/0/2 2 Master 100 100 Not supported 200.0.2.1<br>3.G运成场W1和FW像的Master ack和谐由戰運 Not supported 10.0.1.1<br>R邮票责款的始配置,用于探测防火谱到各ISP网关地址的连道性,探测方式为icmp,排<br>#PM期间隔为100ms,超时时间为500ms,连续5次不通即探测失败。<br>RBM _S <fw2>dis remote-backup-group status<br/>Remote data(kipg)groupinformation:<br/>EasylogicmodecActive/standby<br/>Dediestimatioagip120000d/0d/258econdary<br/>Dediestimatioagip120000d/0d/258econdary<br/>Dediestimatioagip120000d/0d/258econdary<br/>Dediestimatioagip120000d/0d/258econdary<br/>Dediestimatioagip120000d/0d/258econdary<br/>Dediestimatioagip120000d/0d/258econdary<br/>Dediestimatioagip120000d/0d/258econdary<br/>Dediestimatioagip120000d/0d/258econdary<br/>Dediestimatioagip120000d/0d/258econdary<br/>Dediestimatioagip120000d/0d/258econdary<br/>Dediestimatione jofter 16000feet 16000feet 16000f</fw2>                                                                                                    |
| GE1/0/2 2 Master 100 100 Not supported 200.0.1.1<br>GE1/0/2 2 Master 100 100 Not supported 200.0.2.1<br>3.G定成例1和FW像的Master ack和磁由戰單 Not supported 10.0.1.1<br>RFM完成例1和FW像的Master ack和磁由戰單 Not supported 10.0.1.1<br>RFM完成例1和FW像的Master ack和磁由戰單 Not supported 10.0.1.1<br>RFM完成例1和FW像的Master ack和磁由戰單 Not supported 10.0.1.1<br>RFM完成例1和FW像的Master ack和磁由戰單 Not supported 10.0.1.1<br>RFM完成例1和FW像的Master ack和磁由戰單 Not supported 10.0.1.1<br>RFM完成例1和FW像的Master ack和磁由戰單 Not supported 10.0.1.1<br>RFM完成例1和FW像的Master ack和磁由戰<br>#Not supported 10.0.1.1<br>RFM完成例1和FW像的Master ack和磁由戰<br>Remote attack up group status<br>Remote attack up group status<br>Remote attack up group status<br>Remote attack up group status Standby<br>Detestimation gip 8001042500 the Aggregation 64<br>Lopabbe: timbouk 500<br>Remeated R:11ch ack acd Determent aproper 1 60006 te shold-type consecutive 5 action-type trigg<br>Controllynamel status: Connected<br>Metepalive interval: 1s<br>Metepalive interval: 1s<br>Metepalive interval: 1s<br>Metepalive interval: 24 hour<br>Contiguration to 2003 to 2025 the ck result: Not Performed<br>Contiguration to 2003 to 2025 the ck result: Not Performed<br>Contiguration to 2003 to 2025 the ck result is not performed<br>Contiguration to 2003 to 2025 the ck up enabled                                                                                                    |
| GE1/0/2 2 Master 100 100 Not supported 200.0.1.1<br>GE1/0/2 2 Master 100 100 Not supported 200.0.2.1<br>3.G定成场W1和FW@的Master ack和磁由戰單 Not supported 10.0.1.1<br>RF#受益的過程置,用于探测防火墙到各ISP网关地址的连插性,探测方式为icmp,接<br>#FM國间隔为100ms,超时前间为500ms,连续5次不通即探测失败。<br>RBM_S <fw2>dis remote-backup-group status<br/>Remote datackuspgrompinformation:<br/>EatyloapiernopiecActive/standby<br/>Eatiestimatioagip120010cl@3Becondary<br/>Eatiestimatioagip120010cl@3Becondary<br/>Eatiestimatioagip120010cl@3Becondary<br/>Eatiestimatioagip120010cl@3Becondary<br/>Eatiestimatioagip120010cl@3Becondary<br/>Eatiestimation ipo00tate:Standby<br/>Eatiestimation ipo00tate:Standby<br/>Eatiestimation ipo00tate:Standby<br/>Casterohighannel status: Connected<br/>Keepalive interval: 1s<br/>Keepalive interval: 1s<br/>Keepalive interval: 1s<br/>Keepalive interval: 24 hour<br/>Casteguentign1006kup status: Auto sync enabled<br/>Sessionhopdigu205tate25tb backup enabled<br/>Easienhopdigu205tate225tb backup enabled<br/>Easienhopdigu205tate225tb backup enabled<br/>Easienhopdigu205tate225tb backup enabled</fw2>                                                                                                    |
| GE1/0/2 2 Master 100 100 Not supported 200.0.1.1<br>GE1/0/2 2 Master 100 100 Not supported 200.0.2.1<br>3.GG成KW1和FW&的Master ack和磁由電纜 Not supported 10.0.1.1<br>RFM完成時始配置,用于探测防火墙到各ISP网关地址的连通性,探测方式为icmp,探<br>#FM硬润隔为100ms,超时时间为500ms,连续5次不通即探测失败。<br>RBMM_S <fw2>dis remote-backup-group status<br/>Remote datackupggroup information:<br/>EasyloppiongelecAotive/standby<br/>Easiestimationager18001001&amp;2%econdary<br/>EasyloppiongelecAotive/standby<br/>Easiestimationager18001001&amp;2%econdary<br/>EasyloppiongelecAotive/standby<br/>Easiestimationager18001001&amp;2%econdary<br/>EasyloppiongelecAotive/standby<br/>Easiestimationager18001001&amp;2%econdary<br/>EasyloppiongelecAotive/standby<br/>Easiestimationager18001001&amp;2%econdary<br/>EasyloppiongelecAotive/standby<br/>Easter11chdckedDetermationropoter16000feeshold-type consecutive 5 action-type trigg<br/>Controlightannel status: Connected<br/>Ketepalive interval: 1s<br/>Messater17901802%ec295atheck result: Not Performed<br/>Confeguentism1806kup status: Auto sync enabled<br/>Sassionthpagigu0968@ec295thet backup enabled<br/>Easientma0001100<br/>Uprimatism1800100<br/>Uprimatism1800kup status: Auto sync enabled<br/>Easienthpagigu095atheckster18000feeshold-typexternsecutive 5 action-type trigg<br/>Weitebolver records:</fw2>                                                                                                    |
| GE1/0/2 2 Master 100 100 Not supported 200.0.2.1<br>GE1/0/2 2 Master 100 100 Not supported 200.0.2.1<br>3.G运成场W1和FW健的Master ack和磁由戰單 Not supported 10.0.1.1<br>RFW完成的個配置,用于探测防火墙到各ISP网关地址的连通性,探测方式为icmp,接<br>#FW随间隔为100ms,超时时间为500ms,连续5次不通即探测失败。<br>RBM_S <fw2>dis remote-backup-group status<br/>Remote data(kispg)roupinformation:<br/>EatylogicmopiecActive/standby<br/>EatylogicmopiecActive/standby<br/>EatylogicMathering/models/fab00fdeshold-type consecutive 5 action-type trigg<br/>Controlity interval: 1s<br/>KeengaliertryOtyp2 fright<br/>Contegiumation ipp26iste@ccg3check result: Not Performed<br/>Contegiumation ipp26ist@ccg3check result: Not Performed<br/>Contegiumation ipp26ist@ccg3check result: Not Performed<br/>Contegiumation ipp26ist@ccg3check result: Not Performed<br/>Contegiumation ipp26ist@ccg3check result: Not Performed<br/>Contegiumation ipp26ist@ccg3check result: Active synce enabled<br/>Eastwithbedju@costatcg25tbt backup enabled<br/>Eastwithbedju@costatcg25tbt backup enabled<br/>Eastwithbedju@costatcg25tbt backup enabled<br/>Eastwithbedju@ccg3cf2tbt/fib/fib/fib/fib/fib/fib/fib/fib/fib/fib</fw2>                                                                                                    |
| GE1/0/1 1 Master 100 100 Not supported 200.0.2.1<br>GE1/0/2 2 Master 100 100 Not supported 200.0.2.1<br>3.G运成场W1和FW@的Master ack和磁由戰單 Not supported 10.0.1.1<br>RF#受益防衛配置,用于探测防火谱到各ISP网关地址的连道性,探测方式为icmp,接<br>#FV哪詞隔为100ms,超时前向为500ms,连续5次不通即探测失败。<br>RBM_S <fw2>dis remote-backup-group status<br/>Remote data(kippgrompinformation:<br/>Eak/septemodecActive/standby<br/>Eakiestimatioagip120010x1d23Becondary<br/>Eakiestimatioagip120010x1d23Becondary<br/>Eakiestimatioagip120010x1d23Becondary<br/>Eakiestimatioagip120010x1d23Becondary<br/>Eakiestimatioagip120010x1d23Becondary<br/>Eakiestimatioagip120010x1d23Becondary<br/>Eakiestimatioagip120010x1d23Becondary<br/>Eakiestimatioagip120010x1d23Becondary<br/>Eakiestimatioagip120010x1d23Becondary<br/>Eakiestimatioagip120010x1d23Becondary<br/>Eakiestimation po00tox1d23Becondary<br/>Eakiestimation po00tox1d23Becondary<br/>Cattexthapped 2000f2dad225Boute-Aggregation64<br/>Lopatibe:timbduf 500<br/>FareadtidR:11chdckedDetetimatioprotect/a00f64eshold-type consecutive 5 action-type trigg<br/>Captrohigh:annel status: Connected<br/>Keepalive interval: 1s<br/>Meangaibraryoupp2 ft∈<br/>Catteguentign109Ckup status: Auto synce enabled<br/>Saseiorhipadjsu00stat@23Bitb backup enabled<br/>Easietimiend@Unt800<br/>Unitaetisincedbackadidenrem0pdalge,ftbf throwshc82-typeuteensecutive 5 action-type trigg<br/>Switcbolyer records:<br/>Time Status change Cause<br/>296运动和cd3:31钟和Eightrack.mg/StanpatKzb Interface status changed<br/>RBM_S<fw2></fw2></fw2>                                                                                                    |
| GE1/0/1 1 Master 100 100 Not supported 200.0.1.1<br>GE1/0/2 2 Master 100 100 Not supported 200.0.2.1<br>3.G竞成/WU和FW@BMaster ack和磁曲戰運 Not supported 10.0.1.1<br>P#P#竞抗%和配置。用于探测防火谱到各ISP网关地址的连通性,探测方式为icmp,按<br>#FV哪间隔为100ms,超时时间为500ms,连续5次不通即探测失败。<br>RBM_S <fw2>dis remote-backup-group status<br/>Remote datok upportuginformation:<br/>EasybapicmodecAotive/standby<br/>EasybapicmodecAotive/standby<br/>EasybapicmodecAotive/standby<br/>Easter and and a standby<br/>Easter and a status: Standby<br/>Easter and a status: Connected<br/>Keepalive interval: 1s<br/>Keepalive interval: 1s<br/>Keepalive interval: 1s<br/>Keepalive interval: 1s<br/>Keepalive interval: 1s<br/>Keepalive interval: 24 hour<br/>Catiguration ipp3@is@2053beck result: Not Performed<br/>Catiguration ipp3@is@2053beck result: Not Performed<br/>Catiguration ipp3@is@2053beckatiguration ipp3@is@2053beckatiguration ipp</fw2>                                                                         |
| GE1/0/1 1 Master 100 100 Not supported 200.0.1.1<br>GE1/0/2 2 Master 100 100 Not supported 200.0.2.1<br>3.G在城底W1和FWg的Master ack和像由南環 Not supported 10.0.1.1<br>P#W冠版內格配置,用于探测防火墙到各ISP网关地址的连道性,探测方式为icmp,接<br>#FW期间隔为100ms,超时时间为500ms,连续5次不通即探测失败。<br>RBM_S <fw2>dis remote-backup-group status<br/>Remote datokupg/ornaprinformation:<br/>EasybapicmatecAntive/standby<br/>GetissimatioagipriB010dle2錄condary<br/>GetissimatioagipriB010dle2錄condary<br/>GetissimatioagipriB010dle2錄condary<br/>GetissimatioagipriB010dle2錄condary<br/>GetissimatioagipriB010dle2錄condary<br/>GetissimatioagipriB010dle2錄condary<br/>GetissimatioagipriB010dle2錄condary<br/>GetissimatioagipriB010dle2錄conder<br/>GetissimatioagipriB010dle2錄conder<br/>GetissimatioagipriB010dle2錄conder<br/>Getissimation ippelsites: Standby<br/>Getissimation ippelsites: Connected<br/>Keepalive interval: 1s<br/>Keepalive interval: 1s<br/>Keepalive interval: 1s<br/>Keepalive interval: 1s<br/>Keepalive interval: 1s<br/>Keepalive interval: 24 hour<br/>Getissimation ippelsites@cg5theck result: Not Performed<br/>Getissimation ippelsite@cg5theck result: Not Performed<br/>Getissimation ippelsite@cg5theck result: Not Performed<br/>Getissimation ippelsite@cg5theck result: Not Performed<br/>Getissimation ippelsite@cg5theck result: Not Performed<br/>Getissimation ippelsite@cg5thippelsites.cxg5theck result: Not Performed<br/>Getissimation ippelsite@cg5theck result: Not Performed<br/>Getissimation ippelsite@cg5theck result: Not Performed<br/>Getissimationdedatetsitesites.ctup enabled<br/>Defastistimeded.tis00<br/>Uptimetisindedatetsitesitemeticpelsites.ctup interface status changed<br/>REM_S<fw2><br/>RBMg&amp;sEM&amp;2bitississiftomatistart-time now lifetime forever<br/>IP/Alvistatle&amp;buttedispformatistart-time now lifetime forever<br/>Ruming mode : Standard<br/>BMsotrisphostanesite in textHitichectice 1</fw2></fw2>                                                                                                    |
| GE1/0/1 1 Master 100 100 Not supported 200.0.1.1<br>GE1/0/2 2 Master ack和够由面词 Not supported 200.0.2.1<br>3.G在成長W1和FW修的Master ack和够由面词 Not supported 10.0.1.1<br>PHW完成内极图置,用于探测防火墙到各ISP网关地址的连通性,探测方式为icmp,挤<br>#FW啊间隔为100ms,超时时间为500ms,连续5次不通即探测失败。<br>RBM_S <fw2>dis remote-backup-group status<br/>Remote eatokupsg/maphinformation:<br/>Easysagienngsie2Adtive/standby<br/>Catesthangede2Adtive/standby<br/>Catesthangede2Adtive/standby<br/>Catesthangede2Adtive/standby<br/>Catesthangede2Adtive/standby<br/>Catesthangede2Adtive/standby<br/>Catesthangede2Adtive/standby<br/>Catesthangede2Adtive/standby<br/>Catesthangede2Adtive/standby<br/>Catesthangede2Adtive/standby<br/>Catesthangede3De010cle2Stecondary<br/>Catesthangede3De010cle2Stecondary<br/>Catesthangede3De010cle2Stecondary<br/>Catesthangede3De010cle2Stecondary<br/>Catesthangede3De010cle2Stecondary<br/>Catesthangede3De010cle2Stecondary<br/>Catesthangede3De010cle2Stecondary<br/>Catesthangede3De010cle2Stecondary<br/>Catesthangede3De010cle2Stecondary<br/>Catesthangede3De010cle2Stecondary<br/>Catesthangede3De010cle2Stecondary<br/>Catesthangede3De010cle2Stecondary<br/>Catesthangede3De010cle2Stecondary<br/>Catestimation ipp06%tecondary<br/>Catestimation ipp06%tecondary<br/>Catestimation i</fw2> |
| GE170/7 1 Waster 100 100 Not supported 200.0.1.1<br>GE170/2 2 Master 100 100 Not supported 200.0.2.1<br>3.G莲成版W1和FW段的Master ack和磁曲面罩 Not supported 10.0.1.1<br>P\$#完放M地配置,用于採测防火墙到名ISP网关地址的连通性,探测方式为icmp,探<br>#FW期间限为100ms,超时时间为500ms,连续5次不通即探测失败。<br>R\$M_S-FW2>dis remote-backup-group status<br>Remote-drate(support)<br>Eatylog:imgslec:Active/standby<br>Eatylog:imgslec:Active/standby<br>Eatylog:Active/standby<br>Eatylog:Active/standby<br>Eatylog:Active/standby<br>Eatylog:Active/standby<br>Eatylog:Active/standby<br>Eatylog:Active/standby<br>Eatylog:Active/standby<br>Eatylog:Active/standby<br>Eatylog:Active/standby<br>Eatylog:Active/standby<br>Eatylog:Active/standby<br>Eatylog:Active/standby<br>Eatylog:Active/standby<br>Active/standby<br>Eatylog:Active/standby<br>Active/standby<br>A                                                                                                 |
| GET071 1 Master 100 100 Not supported 200.0.1.1<br>GET172 2 Master 100 100 Not supported 200.0.2.1<br>3.G 完成成例1和FW@的Master ack和磁曲面罩 Not supported 10.0.1.1<br>BF#完成的检查置,用于探测历火播到各ISP网关地址的连通性,探测方式为icmp,排<br>#FV硬间局力100ms,超时时间为500ms,连续5次不通即探测失败。<br>RBM S <fw2>dis remote-backup-group status<br/>Rengte date/support again formation:<br/>Explore image: A dive/standby<br/>Dedessimationagin: 2001/2002/2000 status<br/>Rengte date/support again formation:<br/>Explore image: A dive/standby<br/>Dedessimationagin: 2001/2002/2000<br/>Dedessimationagin: 2001/2002/2002/2002/2002/2002/2002/2002</fw2>                                                                                                    |
| GET/071 1 Master 100 100 Not supported 200.0.1.1<br>GET/072 2 Master 100 100 Not supported 200.0.2.1<br>3.G 完成成例1和FW@的Master ack和磁曲面通 Not supported 10.0.1.1<br>RFW建設市MABET 和于探测历文U描到名ISP网关地址的连通性、探测方式方jicmp, 排<br>#FV强制运力00ms, 超时时间方500ms, 连续5次不通即探测失败。<br>RBM S <fw2>dis remote-backup-group status<br/>Rangte datokipg/majrinformation:<br/>EayloggiongleCAdive/standby<br/>EdvisemationgleCAdive/standby<br/>Edvisemation in Status: Connected<br/>Homepalive interval: 1s<br/>HeengaliveringleCAdive/standby report fa0064eshold-type consecutive 5 action-type trigg<br/>Cartrighteration ippelsiteCag3raheck result: Not Performed<br/>CdriftiguentigntBodkutaCaStbt backup enabled<br/>EasiathbackutBodkutaCaStbt backup enabled<br/>EasiathbackutBodkutaCaStbt backup enabled<br/>EasiathbackutBodkutaCaStbt backup enabled<br/>EasiathbackutBodkutaCaStbt backup enabled<br/>EasiathbackutBodkutaCaStbt backup enabled<br/>EasiathbackutBodkutaCaStbt backup Enabled<br/>EasiathbackutBodkutaCaStbt backup EasiathCag1Interface status changed<br/>RBM_S<fw2><br/>RBMQ6_EtMAStBistpTomainstart-time now lifetime forever<br/>IP / AddistatHabuteishtTomainstart-time now lifetime forever<br/>IP / AddistatHabuteishtTomainstart-time now lifetime forever<br/>R Lyming mode : Standard<br/>RBMAgeEtMatHabuteishtTomainstartstart. Backup<br/>VftBRcBardbyBogroupstatus: Backup<br/>VftBRcBardbyBogroupstatus: Backup<br/>VftBRcBardbyBogroupstatus: Backup<br/>VftBRcBardbyBogroupstatus: Backup<br/>VftBRcBardbyBogroupstatus: Backup<br/>VftBRcBardbyBogroupstatus: Backup<br/>VftBRcBardbyBogroupstatus: Backup<br/>VftBRcBardbyBogroupstatus: Backup<br/>Firme Time Type IP<br/></fw2></fw2>                                                                                                    |
| GE170/1 1 Matter 100 100 Not supported 200.0.2.1<br>GE170/2 2 Master 100 100 Not supported 200.0.2.1<br>3.G完成形W1和FW修路Master ack和能由函缆 Not supported 10.0.1.1<br>RFW研究的NARE 用于探测防火谱型名ISP网关地如序道体,探测方式为icmp, 探<br>#FW随间隔为100ms, 進时时间为500ms, 连续5次不通即探测失败。<br>RBM S <fw2>dis remote-backup-group status<br/>Remote batckupgroup/information:<br/>Eaghapiengbe2Adive/standby<br/>Gotissimationgp18001014298condary<br/>Evisencengbe2Adive/standby<br/>Gotissimationgp18001014298condary<br/>Evisencengbe2Adive/standby<br/>Gotissimationgp18001014298condary<br/>Evisencentrop(10)90tate25bute-Aggregation64<br/>Lopable2timbdu&amp;500<br/>ForeautidF11chdckedBetimationrobet150000+shold-type consecutive 5 action-type trigg<br/>Controphybranel status: Connected<br/>Keepalive interval: 1s<br/>GespalereropicipErf∈<br/>Configureationrobote15000000000000000000000000000000000000</fw2>                                                                                                    |
| GE170/1 1 Master 100 100 Not supported 200.0.2.1<br>GE170/2 2 Master 100 100 Not supported 200.0.2.1<br>3.G完成使W1和FW使给Master ack和能由函缆 Not supported 10.0.1.1<br>RFW完成的体配置,用于探测质为达强到各ISP网关地时的连通性,探测方式为icmp,接<br>#FW随间隔为100ms, 進时时间为500ms, 连续5次不通即探测失败。<br>RBM S <fw2>dis remote-backup-group status<br/>Remote batckiepgroupinformation:<br/>Eashapierngiee2A0tive/standby<br/>Getistimationgip180010dl@3Becondary<br/>Evisatianongip180010dl@3Becondary<br/>Evisatianongip180010dl@3Becondary<br/>Evisatianongip180010dl@3Becondary<br/>Evisatianongip180010dl@3Becondary<br/>Evisatianongip180010dl@3Becondary<br/>Evisatianongip180010dl@3Becondary<br/>Evisatianongip180010dl@3Becondary<br/>Evisatianongip180010dl@3Becondary<br/>Evisatianongip180010dl@3Becondary<br/>Evisatianongip180010dl@3Becondary<br/>Evisatianongip180010dl@3Becondary<br/>Evisatianongip180010dl@3Becondary<br/>Evisatianongip180010dl@3Becondary<br/>Contiguination ip20808@293heck result: Not Performed<br/>Contiguination ip20808@293heck result: Not Performed<br/>Contiguination ip20808@293heck result: Not Performed<br/>Contiguination ip20808@293heck result: Not Performed<br/>Contiguination ip20808@293heck result: Not Performed<br/>Contiguination ip20808@293heck result: Not Performed<br/>Contiguination ip20808@293heck result: Not Performed<br/>ContiguinationeCababbadiateremOpplates.ft81 truesh382.typeutensecutive 5 action-type trigg<br/>Switchoolyer records:<br/>Time Status change Cause<br/>2985086489809313thematistart-time now lifetime forever<br/>IP / 4\%fastatl&amp;Bud@aspf0rmatistart-time now lifetime forever<br/>IP / 4\%fastatl&amp;Bud@aspf0rmatistart-time now lifetime forever<br/>IP / 4\%fastatl&amp;Bud@aspf0rmatistart-time now lifetime forever<br/>Ruming mode : Standard<br/>R BMcalartnolphantnelisp establisbedtion 1<br/>V #RP active group status : Backup<br/>VMRRk&amp;aangbergroupsatataisBeaktion 1<br/>Total number of virtual routers : 3<br/>Intermatigatia1Bd&amp;Bud@aspf0rmatistart-time now lifetime forever<br/>Eiple(d)tu-stati 0.0.00.000000000100254 H@&amp;kzNot supported 200.0.1.1<br/>Eiple(d)te-stati 0.0.00.0100 Not supported 200.0.2.1<br/>E#/05 10 Backup 100 100 Not supported 200.0.2.1</fw2>                                                                                                    |

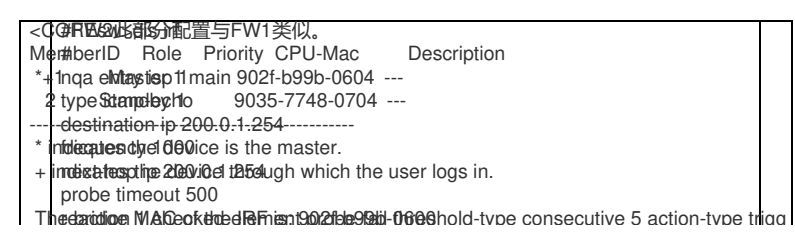